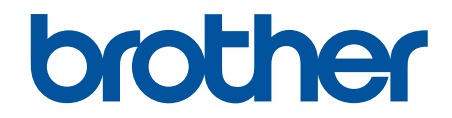

# **AirPrint-guide**

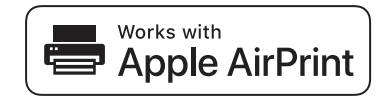

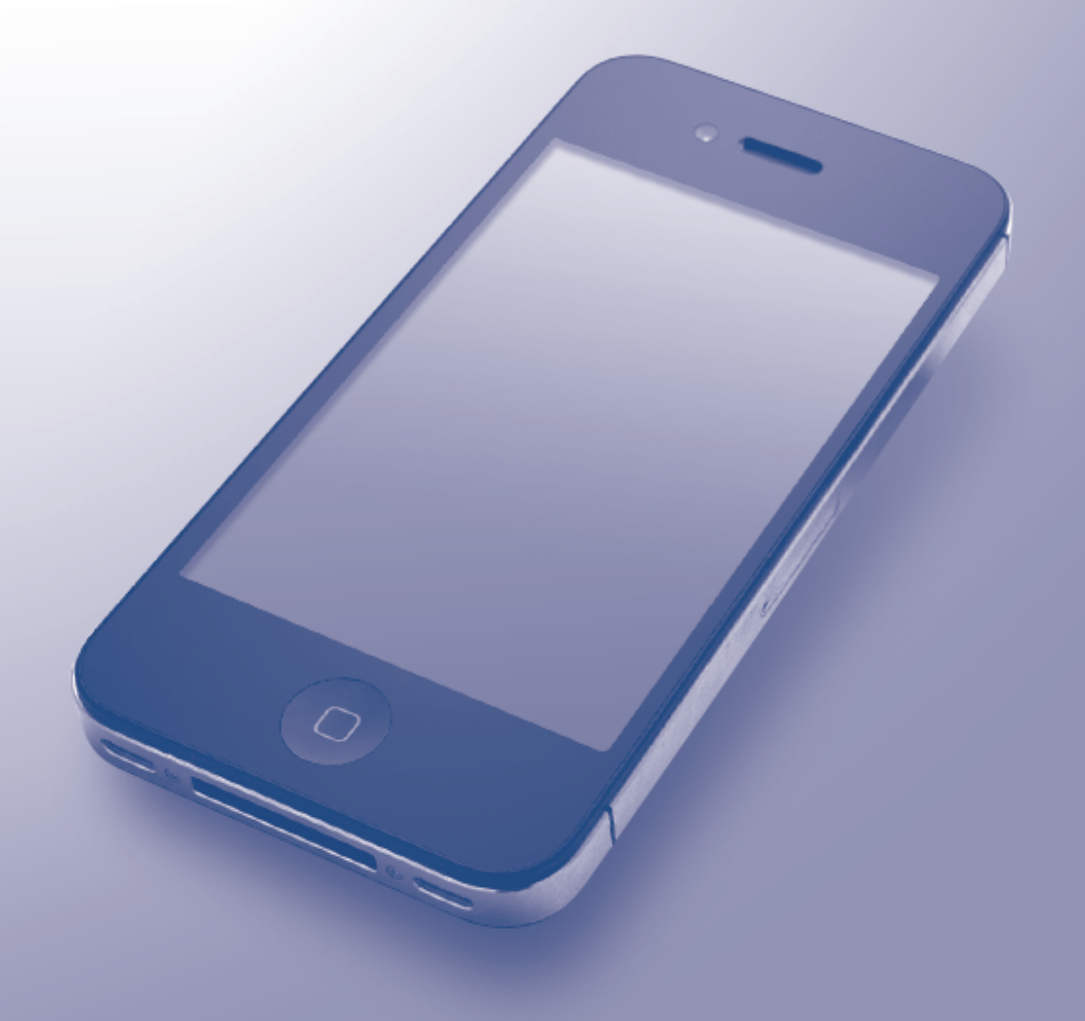

## Før du bruker Brother-maskinen

- Gjeldende modeller
- Definisjoner av merknader
- Varemerker
- Viktig merknad

## Gjeldende modeller

Denne brukerhåndboken gjelder for følgende modeller:

LCD-skrivermodeller med 1 linje: HL-L5100DN/HL-L5100DNT/HL-L5200DW/HL-L5200DWT/HL-L6250DN Skrivermodeller med 1,8 tommers LCD-pekeskjerm:HL-L6300DW/HL-L6300DWT/HL-L6400DW/HL-L6400DWT DCP- og MFC-modeller:DCP-L5500DN/DCP-L6600DW/MFC-L5700DN/MFC-L5750DW/MFC-L6800DW/ MFC-L6900DW

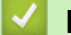

#### Beslektet informasjon

• Før du bruker Brother-maskinen

## Definisjoner av merknader

Vi bruker følgende symbol og begreper i denne brukerhåndboken:

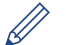

Tips-ikoner gir nyttige tips og tilleggsinformasjon.

#### Beslektet informasjon

• Før du bruker Brother-maskinen

## Varemerker

BROTHER er enten er varemerke eller et registrert varemerke for Brother Industries, Ltd.

Apple, AirPrint, Macintosh, Mac OS, Safari, iPad, iPhone, iPod touch og OS X er varemerker som tilhører Apple Inc., registrert i USA og andre land.

Wi-Fi Direct er et registrert varemerke for Wi-Fi Alliance<sup>®</sup>.

Alle selskaper som har programvare nevnt ved navn i denne håndboken, har en egen programvarelisens for programmene de har eiendomsretten til.

Navn på varemerker og produkter som vises i Brother-produkter, tilhørende dokumenter og annet materiale, er alle varemerker eller registrerte varemerker for de enkelte selskapene.

#### Beslektet informasjon

• Før du bruker Brother-maskinen

## Viktig merknad

Bruk av Works with Apple-merket betyr, at et tilbehør har blitt utviklet for å fungere spesifikt med teknologien identifisert i merket, og er sertifisert av utvikleren fordi det oppfyller ytelsesstandardene til Apple.

Med mindre annet er angitt er skjermbildemeldingene for OS X i denne brukerveiledningen hentet fra OS X v10.9.x.

Skjermbildemeldinger på datamaskinen kan variere avhengig av operativsystemet.

©2015 Brother Industries, Ltd. Med enerett.

## Beslektet informasjon

• Før du bruker Brother-maskinen

#### Hjem > Innholdsfortegnelse

## Innholdsfortegnelse

| Før du bruker AirPrint                                                       | 1  |
|------------------------------------------------------------------------------|----|
| Hva er AirPrint?                                                             | 2  |
| Støttede operativsystemer                                                    |    |
| Nettverksinnstillinger                                                       | 4  |
| Deaktiver/aktiver AirPrint ved hjelp av Internett-basert styring (nettleser) | 6  |
| Skriv ut nettverksinnstillingsrapporten                                      | 7  |
| Skriv ut                                                                     | 8  |
| Skriv ut fra iPad, iPhone eller iPod touch                                   | 9  |
| Før du skriver ut med OS X v10.8.5 eller nyere                               |    |
| Skriv ut med OS X v10.8.5 eller nyere                                        | 11 |
| Skann (Ikke tilgjengelig for skrivermodeller)                                | 12 |
| Før du skanner med OS X v10.9 eller nyere                                    |    |
| Skann med OS X v10.9 eller nyere                                             |    |
| Send faks (for MFC-modeller)                                                 |    |
| Før du sender faks med OS X v10.8.5 eller nyere                              |    |
| Send faks med OS X v10.8.5 eller nyere                                       |    |
| Feilsøking                                                                   |    |
| Hvis du har problemer med maskinen din                                       |    |

▲ Hjem > Før du bruker AirPrint

## Før du bruker AirPrint

- Hva er AirPrint?
- Støttede operativsystemer
- Nettverksinnstillinger
- Deaktiver/aktiver AirPrint ved hjelp av Internett-basert styring (nettleser)

#### ▲ Hjem > Før du bruker AirPrint > Hva er AirPrint?

## Hva er AirPrint?

AirPrint er en mobil utskriftsløsning hvor du kan skrive ut bilder, e-postmeldinger, nettsider og dokumenter trådløst fra Mac-datamaskinen, iPad, iPhone og iPod touch uten at du må installere en driver.

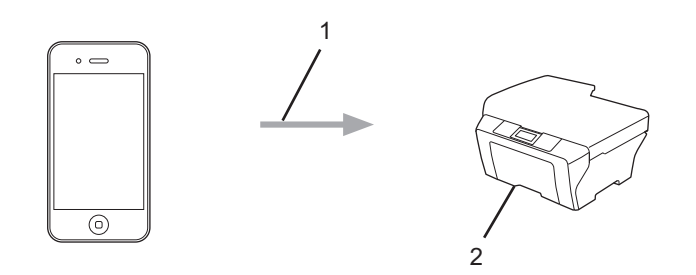

- 1. Forespørsel om utskrift
- 2. Utskrift

Med AirPrint kan du også sende fakser fra Mac-datamaskinen uten å skrive dem ut.

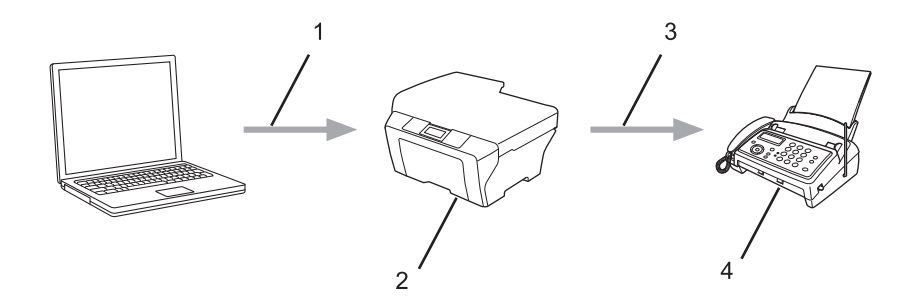

- 1. Kablet eller trådløst nettverk
- 2. Brother-maskinen
- 3. Telefonlinje
- 4. Mottakers maskin

Med AirPrint kan du skanne dokumenter fra Mac-datamaskinen uten at du må installere en driver (tilgjengelig for OS X v10.9 eller nyere).

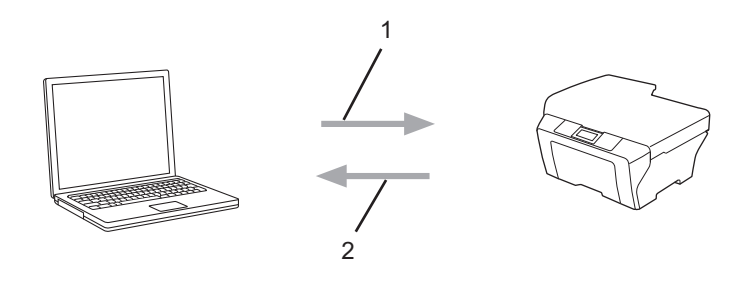

- 1. Skanneforespørsel
- 2. Skannede dokumenter

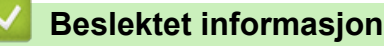

• Før du bruker AirPrint

▲ Hjem > Før du bruker AirPrint > Støttede operativsystemer

## Støttede operativsystemer

AirPrint er kompatibel med iPad (alle modeller), iPhone (3GS eller senere) og iPod touch (3. generasjon eller senere) som kjører den siste versjonen av iOS. Du finner mer informasjon på nettstedet til Apple: (http://support.apple.com/kb/HT4356).

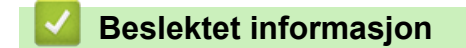

• Før du bruker AirPrint

Hjem > Før du bruker AirPrint > Nettverksinnstillinger

## Nettverksinnstillinger

Før du kan bruke AirPrint, må den mobile enheten være koblet til det trådløse nettverket som Brother-maskinen er koblet til. AirPrint støtter trådløse tilkoblinger som bruker Ad-hoc-modus, infrastrukturmodus eller Wi-Fi Direct<sup>®</sup>.

Se i brukerhåndboken for den mobile enheten for informasjon om hvordan du konfigurerer den for et trådløst

nettverk. Trykk på i Safari for å få en kobling til brukermanualen for den mobile enheten på nettstedet til Apple.

Når du skal konfigurere Brother-maskinen for et trådløst nettverk, finner du informasjon i Brother-maskinens Hurtigstartguide eller Online brukermanual på siden Brukerveiledninger for modellen din på Brother Solutions Center (<u>support.brother.com</u>). Hvis Brother-maskinen støtter et kablet nettverk, kan du bruke en nettverkskabel til å koble til det trådløse tilgangspunktet/ruteren.

Hvis Brother-maskinen støtter Wi-Fi Direct<sup>®</sup> og du vil konfigurere Brother-maskinen for et Wi-Fi Direct<sup>®</sup>-nettverk, kan du se i Brother-maskinens Online brukermanual på siden Brukerveiledninger for modellen din på Brother Solutions Center (<u>support.brother.com</u>).

#### Ad-hoc-modus

Koble den mobile enheten til Brother-maskinen uten et trådløst tilgangspunkt/ruter.

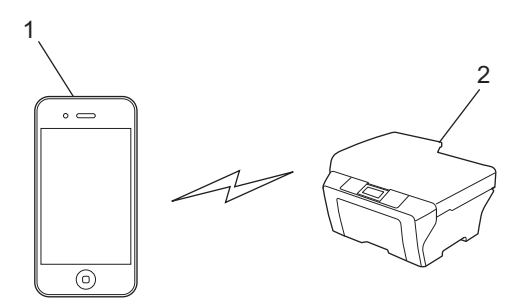

- 1. Mobil enhet
- 2. Maskin med trådløst nettverk (Brother-maskinen din)

Hvis den mobile enheten kjører iOS7.0.x, må du aktivere IPv6 for Brother-maskinen når du bruker AirPrint i Ad-hoc-modus.

#### Infrastrukturmodus

Koble den mobile enheten til Brother-maskinen via et trådløst tilgangspunkt/ruter.

 Når Brother-maskinen er koblet til det trådløse tilgangspunktet / ruteren med den trådløse funksjonen på maskinen:

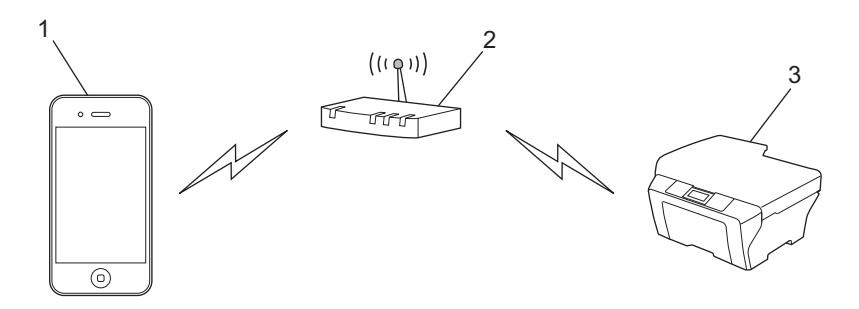

1. Mobil enhet

- 2. Trådløst tilgangspunkt/ruter
- 3. Maskin med trådløst nettverk (Brother-maskinen din)
- Når Brother-maskinen er koblet til det trådløse tilgangspunktet / ruteren med en nettverkskabel (bare støttede modeller):

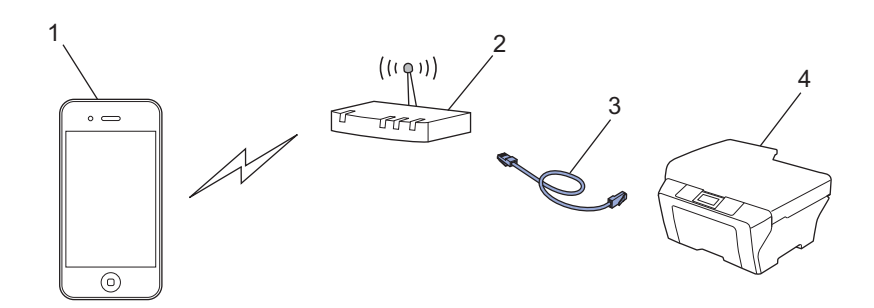

- 1. Mobil enhet
- 2. Trådløst tilgangspunkt/ruter
- 3. Nettverkskabel
- 4. Maskin med kablet eller trådløst nettverk (Brother-maskinen din)

#### Wi-Fi Direct<sup>®</sup>-nettverk

Koble den mobile enheten til Brother-maskinen ved hjelp av Wi-Fi Direct<sup>®</sup>. Med Wi-Fi Direct<sup>®</sup> kan du konfigurere et sikkert trådløst nettverk mellom Brother-maskinen og en mobil enhet uten bruk av tilgangspunkt.

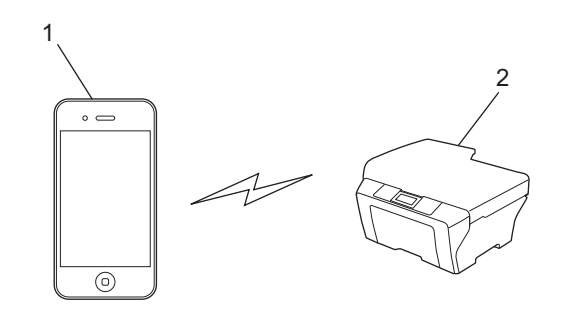

- 1. Mobil enhet
- 2. Maskin med trådløst nettverk (Brother-maskinen din)

#### Beslektet informasjon

• Før du bruker AirPrint

#### **Relaterte temaer:**

• Hvis du har problemer med maskinen din

▲ Hjem > Før du bruker AirPrint > Deaktiver/aktiver AirPrint ved hjelp av Internett-basert styring (nettleser)

## Deaktiver/aktiver AirPrint ved hjelp av Internett-basert styring (nettleser)

Kontroller at Brother-maskinen er koblet til samme nettverk som datamaskinen.

- 1. Start nettleseren.
- 2. Skriv inn "http://maskinens IP-adresse/" i nettleserens adresselinje (hvor "maskinens IP-adresse" er IPadressen til maskinen).

Eksempel:

http://192.168.1.2

Du finner maskinens IP-adresse hvis du skriver ut rapporten om nettverkskonfigurasjon. **>>** *Beslektet informasjon* 

- 3. Intet passord kreves som standard. Skriv inn et passord hvis dette er innstilt og klikk deretter -
- 4. Klikk på Network (Nettverk)-kategorien.
- 5. Klikk Protocol (Protokoll) i den venstre navigasjonslinjen.
- 6. Fjern avmerkingen for **AirPrint** hvis du vil deaktivere AirPrint. Vil du aktivere AirPrint, merker du av for **AirPrint**.

AirPrint er aktivert som standard.

7. Klikk på Submit (Send).

Ø

8. Start maskinen på nytt for å aktivere konfigurasjonen.

#### Beslektet informasjon

- Før du bruker AirPrint
  - Skriv ut nettverksinnstillingsrapporten

▲ Hjem > Før du bruker AirPrint > Deaktiver/aktiver AirPrint ved hjelp av Internett-basert styring (nettleser) > Skriv ut nettverksinnstillingsrapporten

## Skriv ut nettverksinnstillingsrapporten

Nettverksinnstillingsrapporten viser nettverkskonfigurasjonen, inkludert innstillinger for nettverksutskriftsserveren.

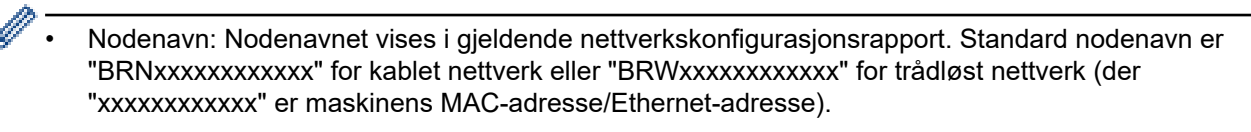

- Hvis [IP Address] i nettverkskonfigurasjonsrapporten viser 0.0.0.0, venter du i ett minutt før du skriver den ut på nytt.
- Du finner maskinens innstillinger, slik som IP-adresse, nettverksmaske, nodenavn og MAC-adresse, i rapporten. Eksempel:
  - IP-adresse: 192.168.0.5
  - Nettverksmaske: 255.255.255.0
  - Nodenavn: BRN000ca0000499
  - MAC-adresse: 00-0c-a0-00-04-99
- >> HL-L5100DN/HL-L5100DNT/HL-L5200DW/HL-L5200DWT/HL-L6250DN
- >> HL-L6300DW/HL-L6300DWT/HL-L6400DW/HL-L6400DWT

>> DCP-L5500DN/DCP-L6600DW/MFC-L5700DN/MFC-L5750DW/MFC-L6800DW/MFC-L6900DW

#### HL-L5100DN/HL-L5100DNT/HL-L5200DW/HL-L5200DWT/HL-L6250DN

- 1. Trykk på ▲ eller ▼ for å vise [Maskininfo]-alternativet og trykk deretter på OK.
- Trykk på ▲ eller ▼ for å velge [Skriv nettv.inn.].
- 3. Trykk på OK.

#### HL-L6300DW/HL-L6300DWT/HL-L6400DW/HL-L6400DWT

- 1. Trykk på 🎬 [Innstill.] > [Maskininformasjon] > [Skriv nettv.inn.].
- 2. Trykk på [OK].
- 3. Trykk på

#### DCP-L5500DN/DCP-L6600DW/MFC-L5700DN/MFC-L5750DW/MFC-L6800DW/ MFC-L6900DW

- Trykk på []] [Innst.] > [Alle innstillinger] > [Skriv rapport] > [Nettverkskonfigurasjon].
- 2. Trykk på [Ja].

#### Beslektet informasjon

• Deaktiver/aktiver AirPrint ved hjelp av Internett-basert styring (nettleser)

▲ Hjem > Skriv ut

- Skriv ut fra iPad, iPhone eller iPod touch
- Før du skriver ut med OS X v10.8.5 eller nyere
- Skriv ut med OS X v10.8.5 eller nyere

▲ Hjem > Skriv ut > Skriv ut fra iPad, iPhone eller iPod touch

## Skriv ut fra iPad, iPhone eller iPod touch

Fremgangsmåten for utskrift varierer med programvaren. Safari brukes i eksempelet nedenfor.

- 1. Kontroller at Brother-maskinen er slått på.
- 2. Bruk Safari til å åpne siden du vil skrive ut.

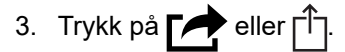

- 4. Trykk på Skriv ut.
- 5. Kontroller at Brother-maskinen din er valgt.
- Trykk på Skriver hvis en annen maskin (eller ingen skriver) er valgt. Det vises en liste over tilgjengelige maskiner.
- 7. Trykk på maskinens navn på listen.
- 8. Velg de ønskede alternativene, for eksempel antall sider som skal skrives ut, eller 2-sidig utskrift (hvis dette støttes av maskinen).
- 9. Trykk på Skriv ut.

#### Beslektet informasjon

▲ Hjem > Skriv ut > Før du skriver ut med OS X v10.8.5 eller nyere

## Før du skriver ut med OS X v10.8.5 eller nyere

Før du skriver ut med OS X v10.8.5 eller nyere, må du legge til Brother-maskinen på skriverlisten til Macintosh-datamaskinen.

- 1. Velg Systemvalg på Apple-menyen.
- 2. Klikk på Utskrift og skanning eller Skrivere og skannere.
- 3. Klikk på +-ikonet under Skrivere-ruten på venstre side.
- 4. Klikk på Legg til skriver eller skanner.... Skjermbildet Legg til vises.
- 5. Velg Brother-maskinen din, og deretter AirPrint på popup-menyen Bruk.
- 6. Klikk på Legg til.

#### Beslektet informasjon

▲ Hjem > Skriv ut > Skriv ut med OS X v10.8.5 eller nyere

## Skriv ut med OS X v10.8.5 eller nyere

Fremgangsmåten for utskrift varierer med programvaren. Safari brukes i eksempelet nedenfor. Kontroller at Brother-maskinen står oppført på skriverlisten til Macintosh-datamaskinen før du skriver ut.

- 1. Kontroller at Brother-maskinen er slått på.
- 2. På Macintosh-datamaskinen, bruk Safari til å åpne siden du vil skrive ut.
- 3. Klikk på Arkiv-menyen, og velg deretter Skriv ut.
- 4. Kontroller at Brother-maskinen din er valgt. Hvis en annen maskin (eller ingen skriver) er valgt, kan du klikke på popup-menyen **Skriver** og velge Brother-maskinen.
- 5. Velg de ønskede alternativene, for eksempel antall sider som skal skrives ut, eller 2-sidig utskrift (hvis dette støttes av maskinen).
- 6. Klikk på Skriv ut.

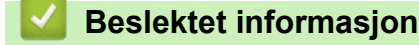

▲ Hjem > Skann (Ikke tilgjengelig for skrivermodeller)

## Skann (Ikke tilgjengelig for skrivermodeller)

- Før du skanner med OS X v10.9 eller nyere
- Skann med OS X v10.9 eller nyere

▲ Hjem > Skann (Ikke tilgjengelig for skrivermodeller) > Før du skanner med OS X v10.9 eller nyere

## Før du skanner med OS X v10.9 eller nyere

Beslektede modeller : DCP-L5500DN/DCP-L6600DW/MFC-L5700DN/MFC-L5750DW/MFC-L6800DW/ MFC-L6900DW

Før du skanner med OS X v10.9 eller nyere, må du legge til Brother-maskinen på skannerlisten til Macintoshdatamaskinen.

- 1. Velg Systemvalg på Apple-menyen.
- 2. Klikk på Skrivere og skannere.
- 3. Klikk på +-ikonet under Skannere-ruten på venstre side.
- Klikk på Legg til skriver eller skanner.... Skjermbildet Legg til vises.
- 5. Velg Brother-maskinen din, og deretter AirPrint på popup-menyen Bruk.
- 6. Klikk på Legg til.

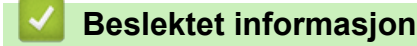

• Skann (Ikke tilgjengelig for skrivermodeller)

▲ Hjem > Skann (Ikke tilgjengelig for skrivermodeller) > Skann med OS X v10.9 eller nyere

## Skann med OS X v10.9 eller nyere

Beslektede modeller : DCP-L5500DN/DCP-L6600DW/MFC-L5700DN/MFC-L5750DW/MFC-L6800DW/ MFC-L6900DW

Kontroller at Brother-maskinen står oppført på skannerlisten til Macintosh-datamaskinen før du skanner.

- 1. Mat inn dokumentet.
- 2. Velg Systemvalg på Apple-menyen.
- 3. Klikk på Skrivere og skannere.
- 4. Velg Brother-maskinen på skannerlisten.
- Klikk på kategorien Skann og deretter på Åpen skanner...-knappen. Skanner-skjermen vises.
- 6. Hvis du legger dokumentet i ADF-en, merker du av for **Bruk dokumentmater** og deretter velger du størrelsen på dokumentet på popup-menyen for innstilling av skannestørrelse.
- 7. Velg destinasjonsmappen eller destinasjonsprogrammet fra popup-menyen for destinasjonsinnstilling.
- 8. Klikk på Vis detaljer for å endre skanneinnstillingene hvis det er nødvendig.

Når du skanner fra skannerglassplaten, kan du beskjære bildet manuelt ved å dra musepekeren over partiet du ønsker å skanne.

9. Klikk på Skann.

#### Beslektet informasjon

• Skann (Ikke tilgjengelig for skrivermodeller)

▲ Hjem > Send faks (for MFC-modeller)

## Send faks (for MFC-modeller)

- Før du sender faks med OS X v10.8.5 eller nyere
- Send faks med OS X v10.8.5 eller nyere

▲ Hjem > Send faks (for MFC-modeller) > Før du sender faks med OS X v10.8.5 eller nyere

## Før du sender faks med OS X v10.8.5 eller nyere

Beslektede modeller : MFC-L5700DN/MFC-L5750DW/MFC-L6800DW/MFC-L6900DW

Før du sender en faks, må du legge til Brother-maskinen i skriverlisten på Macintosh-datamaskinen. Kontroller at Brother-maskinen er koblet til telefonlinjen og at den fungerer som den skal.

- 1. Velg Systemvalg på Apple-menyen.
- 2. Klikk på Utskrift og skanning eller Skrivere og skannere.
- 3. Klikk på +-ikonet under Skrivere-ruten på venstre side.
- 4. Klikk på Legg til skriver eller skanner.... Skjermbildet Legg til vises.
- 5. Velg Brother-maskinen din, og deretter AirPrint på popup-menyen Bruk.
- 6. Klikk på Legg til.

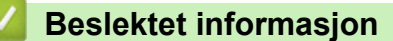

• Send faks (for MFC-modeller)

▲ Hjem > Send faks (for MFC-modeller) > Send faks med OS X v10.8.5 eller nyere

## Send faks med OS X v10.8.5 eller nyere

Beslektede modeller : MFC-L5700DN/MFC-L5750DW/MFC-L6800DW/MFC-L6900DW

Kontroller at Brother-maskinen står oppført på skriverlisten til Macintosh-datamaskinen.

- AirPrint støtter bare faksdokumenter i svart/hvitt.
  - Forsider støttes foreløpig ikke av OS X v10.8.
- 1. Kontroller at Brother-maskinen er slått på.
- 2. På Macintosh-datamaskinen, bruk Apple TextEdit til å åpne filen som du vil sende som en faks.
- 3. Klikk på Arkiv-menyen, og velg deretter Skriv ut.
- 4. Klikk på popup-menyen **Skriver**, og velg deretter **Brother MFC-XXXX Fax** (hvor XXXX er navnet på modellen).
- 5. Skriv inn informasjon om mottakeren av faksen.
- 6. Klikk på Faks.

Ø

#### Beslektet informasjon

• Send faks (for MFC-modeller)

#### ▲ Hjem > Feilsøking

## Feilsøking

• Hvis du har problemer med maskinen din

▲ Hjem > Feilsøking > Hvis du har problemer med maskinen din

## Hvis du har problemer med maskinen din

Tabellen viser hvordan du løser vanlige problemer som kan oppstå når du bruker AirPrint med Brother-maskinen. Hvis du ikke kan løse problemet etter at du har lest her, kan du besøke Brother Solutions Center på <u>support.brother.com</u>, klikke på **Vanlige spørsmål og feilsøking** og deretter velge Brother-maskinen din.

| Problem                                                                                                    | Forslag                                                                                                    |
|----------------------------------------------------------------------------------------------------|----------------------------------------------------------------------------------------------------|
| Min Brother-maskin vises ikke i skriverlisten.                                                                | Kontroller at Brother-maskinen er slått på.                                                                           |
|                                                                                                    | Bekreft nettverksinnstillingene. >> Beslektet informasjon                                                             |
|                                                                                                    | Flytt den mobile enheten nærmere det trådløse tilgangs-<br>punktet / ruteren eller Brother-maskinen.                  |
| Jeg kan ikke skrive ut.                                                                                       | Kontroller at Brother-maskinen er slått på.                                                                           |
|                                                                                                    | Bekreft nettverksinnstillingene. >> Beslektet informasjon                                                             |
| Jeg prøver å skrive ut et dokument med flere sider fra en<br>iOS-enhet, men BARE den første siden skrives ut. | Kontroller at du kjører den siste versjonen av iOS.                                                                   |
|                                                                                                    | Se følgende Apple-kundestøtteartikkel for mer informa-<br>sjon om AirPrint: <u>http://support.apple.com/kb/HT4356</u> |

## Beslektet informasjon

· Feilsøking

#### **Relaterte temaer:**

Nettverksinnstillinger

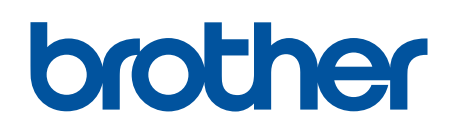

Besøk oss på Internett www.brother.com

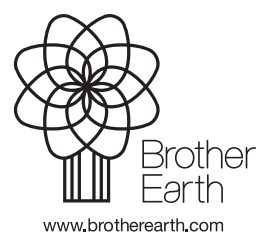

NOR Version A